## New drive installation using MEI.

## ALS 286, ALS 4.0, AutoMill HP.

- 1. Install new drive in panel. LED will be flashing at a different rate than the others
- 2. Open MEI Exe. C:\MEI\MPX\Bin\WinNT

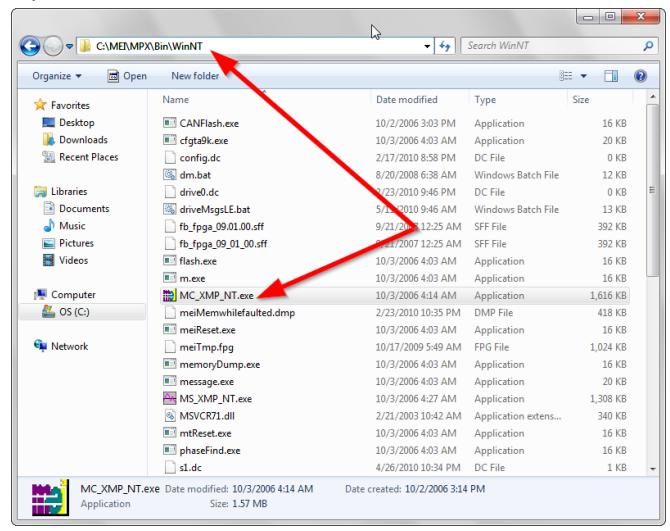

3. Motion Console will open with the message below. Note SynqNode position number. Select Yes.

- 4. Download Binary Image to SqNode(s) will appear on screen.
- 5. Select Node FPGA then select Browse.

| Download Binary Image to S<br>Select file(s) to download to th<br>SqNode 2, Controller 0: COFF | iqNode(s)<br>e following SyngNet node(s):<br>50036-0346.att | × |
|------------------------------------------------------------------------------------------------|-------------------------------------------------------------|---|
| Channel<br>Node FPGA<br>Drive Processor 0 Firmware                                             | File<br>(Unspecified)<br>(Unspecified)                      | + |
| Clear Selected Clear A                                                                         | sil Browse Download Veniy Close                             | 3 |

| Download Binary Image to SqNode(s)                             |                                                 |               |       |  |
|----------------------------------------------------------------|-------------------------------------------------|---------------|-------|--|
| Select file(s) to download to t<br>SqNode 2, Controller 0: COF | ne following SynqNet node(s):<br>E0036_0346.sff |               | *     |  |
|                                                                |                                                 |               | ~     |  |
| Channel                                                        | File                                            |               |       |  |
| Node FPGA                                                      | (Unspecified)                                   |               |       |  |
| Drive Processor 0 Firmware (Unspecified)                       |                                                 |               |       |  |
| Clear Selected Clear.                                          | Browse                                          | wnload Verify | Close |  |

6. The Download binary image to SqNet node will display the file needed. COFE0036\_0346\_03\_00.sff. You must choose this file from the list. If you select the wrong Binary image it will tell you the Binary image is not valid for the following nodes. Select download button. Select checkbox "Cancel after this action completes." Once the download finishes close MEI program.

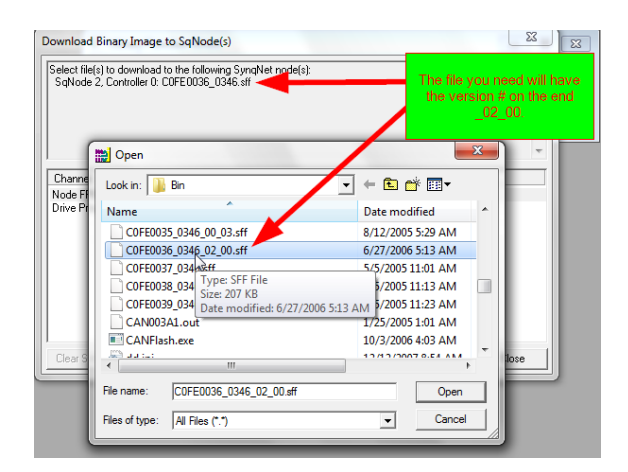

## 7. Open S200 Tools

C:\Program Files\Danaher Motion\S200Tools

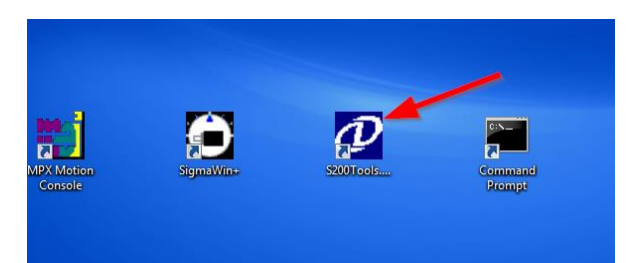

 Select SynqNet Node that was changed. (L1= Node 0, L2= Node 1, A1= Node 2, T1= Node 3, Z1= Node 4, B1= Node 5 for ALS 4.0 ONLY)

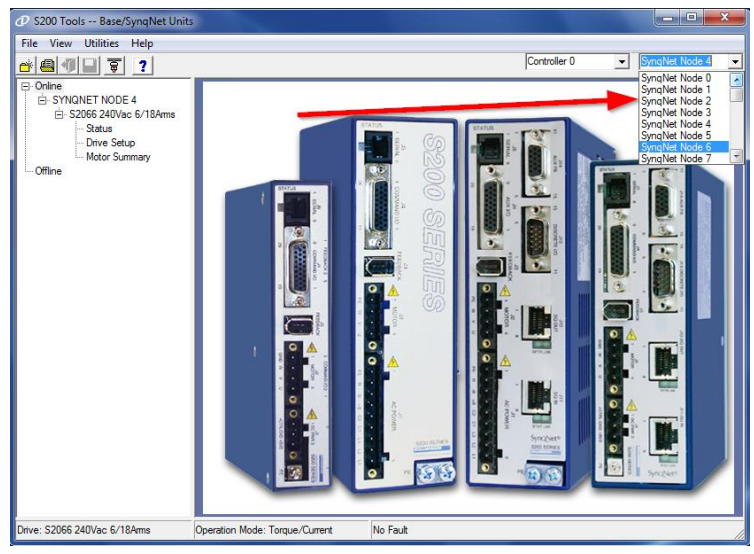

9. Select Drive Setup and then select General Info.

| Ø S200 Tools Base/SynqNet Units                                                                                                    |                                                                                                    |                                                                                                    |                                                                                                    |                           | x  |
|----------------------------------------------------------------------------------------------------|----------------------------------------------------------------------------------------------------|----------------------------------------------------------------------------------------------------|----------------------------------------------------------------------------------------------------|---------------------------|----|
| File View Utilities Help                                                                                                    |                                                                                                    |                                                                                                    |                                                                                                    |                           |    |
| - <b>4 7 1 7 ?</b>                                                                                                    |                                                                                                    |                                                                                                    | Controller 0                                                                                                    | SynqNet Node 5            | •  |
| Contraction of the second second seco | Surgeon         Control Mode         Motor         CC           General Information         Command Valid         Command Valid           Self-EPAram:         SFD         Delete:         SFD           DPdele:         B Poles         SFD         Comm/Mode:         Setup.522         (21)           Comm/Mode:         Setup.522         S18 Anno.         Anno.         < | ommand Control   VO Setting   Loop<br>Loomand C<br>able Command C<br>Command C<br>Conditions<br>Cmd7hout<br>Cmd7hout | Controller 0  Controller 0 Controller 0 Control OArme 0 5000449 Ar 0 5000449 Ar 1457.28 Hz 100 % 100 % Vei/FB 9155 F 157 627 Am 500 Coff Coff Normal Normal | SynqNet Options  <br>ms/V |    |
|                                                                                                    |                                                                                                    | Ding4Pol:<br>HSinp1Pol:                                                                                                    | Normal<br>Normal                                                                                                    | NV Save                   |    |
| Drive, 52036 240VaC 3/ 9Ams                                                                                                    | operation mode, rorque/Current                                                                                                    | NO Fault                                                                                                    |                                                                                                    |                           | 11 |

In the Fault or Foldback box the new drive will be set to IT trip faults drive.

Select the down arrow and select IT clamps current limits to IFdBack.

| Then select NV Save.                                           |                                                                                                    |           |                                                                                                    |                                    |    |
|----------------------------------------------------------------|----------------------------------------------------------------------------------------------------|-----------|----------------------------------------------------------------------------------------------------|------------------------------------|----|
| Ø S200 Tools Base/SynqNet Units                                |                                                                                                    |           |                                                                                                    |                                    | x  |
| File View Utilities Help                                       |                                                                                                    |           |                                                                                                    |                                    |    |
| <u>* 4 1 2 7 ?</u>                                             |                                                                                                    |           | Controller 0                                                                                                    | <ul> <li>SynqNet Node 5</li> </ul> | -  |
| Online  SYNQNET NODE 5  Status  Status  Motor Summary  Offline | Summary Control Mode Motor C<br>Battery Diagnostic<br>BatFDis:<br>Disable<br>Fault or Foldback<br>ITMode:<br>IT trip clamps current limits t<br>IT trip clamps current limits t | o IFIdBac | ting Loop Gains General<br>ult Diagnostic<br>FItDiag:<br>Off<br>ult Reset Mode<br>FItRstMode:<br>Level<br>DSpan or No Span<br>SFDSpan:<br>Span | Info SynqNet Options               |    |
| Drive: S2036 240Vac 3/9Arms                                    | Operation Mode: Torque/Current                                                                                                    | No Fault  |                                                                                                    |                                    | 11 |

- 10. Drive is ready. Close S200 Tools.
- 11. Cycle power to the Saw.